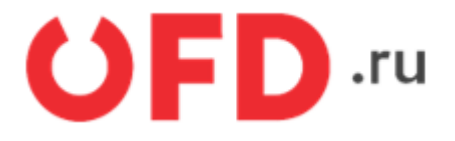

# Модуль (обработка) «Сверка OFD.ru» для «1С:Предприятие 8». Управляемое приложение

Инструкция для разработчиков

Версия 1.0 от 23.06.2021

Last update: 11.10.2021 technical\_documentation:1c\_instruction:reconciliation\_module\_enterprise https://wiki.ofd.ru/technical\_documentation/1c\_instruction/reconciliation\_module\_enterprise 13:10

### Введение

Модуль (Обработка) «Сверка OFD.ru» предназначен для проведения поштучной и агрегатной сверки, переданных фискальных данных, зафиксированных автоматизированной системой управления предприятием, построенной на основе «1С:Предприятие» версии 8.3», с фискальными данными оператора "OFD.ru", а также для создания в информационной базе пользователя документов «Отчет о продажах» по данным касс пользователя.

## 1. Назначение обработки «Сверка OFD.ru»

Модуль (Обработка) «Сверка OFD.ru» (Далее - Модуль) предназначен для проведения сверки фискальных данных зафиксированных автоматизированной системой управления предприятием (Далее - АСУП), построенной на базе «1С:Предприятие» версии 8.3, с фискальных данными оператора "OFD.ru". Модуль позволяет производить сверку по кассам и сменам, а также предоставляет детализированную информацию сумм по отдельным чекам.

Last update: 11.10.2021 technical\_documentation:1c\_instruction:reconciliation\_module\_enterprise https://wiki.ofd.ru/technical\_documentation/1c\_instruction/reconciliation\_module\_enterprise 13:10

## 2. Начало работы с обработкой

Скачать модуль по ссылке ссылке. Запустить систему «1С:Предприятие» версии 8.3», через панель инструментов нажать на вкладку «Файл», выбрать из окна проводника скаченный файл с названием "sverka.epf" (см. рисунок 1, 2).

|                          | 🗘 🕚 🏠 🔾 Администратор 킂 💶 🗗 🗙 |
|--------------------------|-------------------------------|
|                          | 🖉 Получить ссылку Ctrl+F11    |
|                          | 🖧 Перейти по ссылке Shift+F11 |
|                          | 🗊 Календарь                   |
|                          | Ш <u>К</u> алькулятор Ctrl+F2 |
|                          | Показать M, M+, M-            |
|                          | 🕀 Изменить масштаб            |
| 🗋 <u>Н</u> овый Ctrl+    | N <u>Ф</u> айл ►              |
| 🖆 <u>О</u> ткрыть Ctrl+  | <u>О О</u> кна ►              |
| 🙋 Сравнить <u>ф</u> айлы | <u>Н</u> астройки             |
| Список файлов            | Сп <u>р</u> авка              |
| Вы <u>х</u> од Alt+F     | -4 O программе                |
|                          | Все функции                   |

| 13.10.2021 14:26 5/15              | Модуль (обработка    | ) «Сверка OFD. | .ru» для «1С:Предприя          | че 8». Управляемое прилож        | ение |
|------------------------------------|----------------------|----------------|--------------------------------|----------------------------------|------|
| 🝋 Открытие                         |                      |                |                                | ×                                |      |
| 🗧 🔶 👻 🛧 🕹 Этот                     | т компьют » Загрузки | √ Ū            | Поиск: Загрузки                | م                                |      |
| Упорядочить 🔻 Созда                | ть папку             |                |                                | - 💷 😮                            |      |
| > 📌 Быстрый доступ<br>> 🌰 OneDrive |                      |                |                                |                                  |      |
| > 💻 Этот компьютер                 |                      |                |                                |                                  |      |
|                                    |                      |                |                                |                                  |      |
| Имя ф                              | айла: sverka         | ~              | 1С файлы (*.txt;*.m<br>Открыть | xl;*.bmp;*. <u>с</u> ∨<br>Отмена |      |

Файл запускает модуль сверки фискальных данных, процесс запуска модуля представлен на рисунке 3. Что бы начать работать с модулем необходимо авторизоваться, ввести имя и пароль учетной записи сайта ofd.ru.

| 10_    | ≡ ПЕТЕР-СЕРВИС С | ацтехнологии 1С.Предприятие                  | ×                                    |
|--------|------------------|----------------------------------------------|--------------------------------------|
| Интегр | ация OFD.ru ×    |                                              |                                      |
|        | Lank in Racca    | ← → Интеграция OFD.ru                        | I ×                                  |
| â      | Продажи          | Добро по                                     | жаловать в систему интеарации ОФД.ру |
| 'n     | Покупни          | Для начали                                   | а работы введите Ваш Логин и Паропь  |
| =      | Склад            | Пароль                                       | : integgood.nu                       |
| 5.     | Посизволство     | Запомнить                                    | Продолжить                           |
|        | OC # HMA         | C) FD.ru                                     |                                      |
| ÷      | Зарплата и кадры |                                              |                                      |
| Лля    | полтвержл        | ения логина и пароля нажмите на кнопку в вил | е синей стрелки 💽.                   |

Внимание! К учетной записи "OFD.ru" может быть привязано несколько юридических лиц.!!! Перед тем как нажать кнопку «Войти» требуется выбрать юридическое лицо по данным которого требуется выполнить сверку (см. рисунок 4). После выбора организации нажать на кнопку «Войти».

13 10 2021 14:26 5/15

Last update: 11.10.2021 technical\_documentation:1c\_instruction:reconciliation\_module\_enterprise https://wiki.ofd.ru/technical\_documentation/1c\_instruction/reconciliation\_module\_enterprise

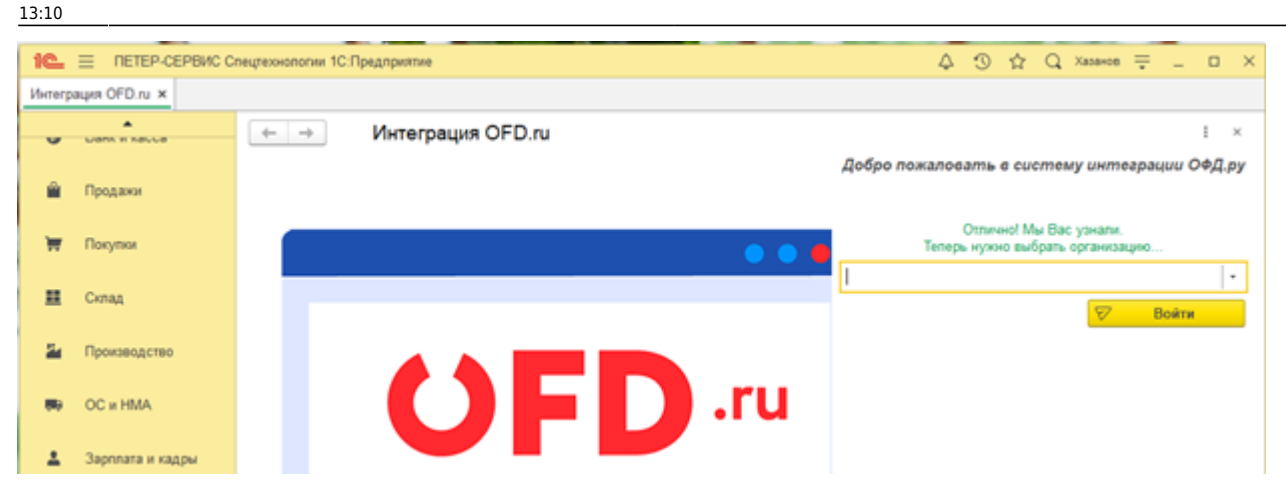

## 3. Работа: кассы и сверка

После успешной авторизации, на экране выводится таблица сверки (см. рисунок 5). Таблица состоит из следующих столбцов:

| ← →     | н 🗠 Сверка ОФД; Детализация по ККМ |               |                     |                  |            |        |       |                 |     |         |  |
|---------|------------------------------------|---------------|---------------------|------------------|------------|--------|-------|-----------------|-----|---------|--|
| > Выбор | периода                            |               |                     |                  |            |        |       |                 |     | Еще +   |  |
| N2 n/n  | Касса ККМ                          | Склад/магазин | Серийный комер      | Намер ФН         |            | ОФД    |       | Учетная система |     |         |  |
|         |                                    |               |                     |                  | Сумма      | ндс    | Чеков | Сумма           | ндс | Hexcott |  |
| 1       |                                    |               | 00107701210362      | 9286000100009011 | 0          | 0      | D     |                 |     |         |  |
| 2       |                                    |               | 00107702713740      | 9290440300501327 | 0          | 0      | 0     |                 |     |         |  |
| 3       |                                    |               | 00107702369725      | 9280440300496519 | 0          | 0      | 0     |                 |     |         |  |
| 4       |                                    |               | 00107203143008      | 9296000100023892 | 0          | 0      | 0     |                 |     |         |  |
| 5       |                                    |               | 0000000381001348409 | 8710000101184722 | 0          | 0      | 0     |                 |     |         |  |
| 6       |                                    |               | 00107203143008      | 9296000100023811 | 0          | 0      | 0     |                 |     |         |  |
| 7       |                                    |               | 00107702713079      | 9286000100094427 | 0          | 0      | 0     |                 |     |         |  |
| 8       |                                    |               | 00107703337361      | 9280440300819865 | 0          | 0      | 0     |                 |     |         |  |
| 9       |                                    |               | 00108201834382      | 9296000100023996 | 0          | 0      | 0     |                 |     |         |  |
| 10      |                                    |               | 0000000381002365161 | 8710000101231968 | 0          | 0      | 0     |                 |     |         |  |
| 11      |                                    |               | 00107702713406      | 9280440300825697 | 162 941,53 | 27 157 | 107   |                 |     |         |  |

- «ККМ» название кассы зафиксированное в 1С, назначается оператором в процессе привязки касс (см. п. 3.1);
- «Серийный номер» серийный (заводской) номер кассы, получаем из данных оператора "OFD.ru";
- «Регистрационный номер» регистрационный номер кассы, получаем из данных оператор "OFD.ru";
- «Номер ФН» серийный (заводской) номер фискального накопителя, получаем из данных оператор "OFD.ru";
- «Окончание ФН» дата и время, когда ФН перестанет работать, получаем из данных оператор "OFD.ru";
- «Модель ККТ» наименование модели кассы, получаем из данных оператор "OFD.ru";
- «Адрес установки» адрес местонахождения кассы, получаем из данных оператор "OFD.ru";
- группа столбцов «ОФД», содержит столбцы «Сумма», «НДС» и «Чеков». В столбцах выведена следующая информация столбце «Сумма» содержится информация о сумме выручки, столбце «НДС» содержится информация о сумме налога на добавленную стоимость и в столбце «Чеков» содержится информация о количестве чеков (по кассе и по смене), полученная из личного кабинета "OFD.ru";
- группа столбцов «1С», содержит столбцы «Сумма» и «НДС». В столбце «Сумма» содержится информация о сумме выручки и столбце «НДС» содержится информация о сумме налога на добавленную стоимость. Данные выведены из базы данных АСУП.

Сверка фискальных данных выполняется таблице. В таблице сверки строки выделяются красным и черным цветами. Красный цвет строки сообщает, что при сверки фискальные данные "OFD.ru" и фискальные данных АСУП не совпадают. Черный цвет строки цвет строки сообщает, что при сверки фискальные данные "OFD.ru" и фискальные данные анные "OFD.ru" и фискальные данные 3.4

### 3.1. Привязка касс

Модуль заполняет таблицу сверки фискальными данными и информацию о кассах подключённых к оператору данных OFD.ru. Модуль проверяет соответствие серийных (заводских, 3H) номеров касс и название касс, подключенных к оператору «OFD.ru» и касс представленных АСУП. Если в АСУП присутствует только серийный номер кассы, то после авторизации через личный кабинет «OFD.ru" модуль проверяет серийный номер кассы, находит соответствие в личном кабинете «OFD.ru» и автоматически добавляет информацию о кассе и все фискальные данные в таблицу сверки. Если модуль не находит соответствующий серийный номер в личном кабинете «OFD.ru», строки в таблице сверки останутся пустыми. Пустые строки таблицы сверки можно заполнить в ручную через «1С:Предприятие» версии 8.3». Пустые строки таблицы сверки заполняются в следующем порядке:

1. В столбце «ККМ» нажать дважды на пустую ячейку, в новом окне появится список всех касс зарегестрированных в базе данных АСУП (см. рисунок 6).

| Сверка | ОФД: Детализация по КК | M × Сверка ОФД: Дета | пизация по сменам 🗙 |              |               |           |       |       |
|--------|------------------------|----------------------|---------------------|--------------|---------------|-----------|-------|-------|
|        | ← → Ca                 | верка ОФД: Детали    | зация по сменам     |              |               |           |       |       |
|        | Номер смены            | Смена открыта        | Смена закрыта       | Кассир       | По данным ОФД |           |       |       |
| ю      |                        |                      |                     |              | Сумма         | ндс       | Чеков | Сумма |
|        | 54                     | 14.09.2020 5:42:00   | 15.09.2020 1:21:00  | СИС. АДМИНИС | 94 329,76     | 15 721.69 | 51    |       |
|        | 55                     | 15.09.2020 2:44:00   |                     | СИС. АДМИНИС | 71 606,77     | 11 934,48 | 57    |       |

2. В представленном списке двойным нажатием выбрать кассу, по заводскому номеру не найденную модулем, при условии, что в личном кабинете касса с ненайденным серийным номером зарегистрирована. (см. рисунок 7).

| Сверка С | ОФД: Детализа              | ация по ККМ 🗙 Свер   | ка ОФД: Детализация по | сменам ×   |              |                  |  |
|----------|----------------------------|----------------------|------------------------|------------|--------------|------------------|--|
|          | $\leftarrow$ $\rightarrow$ | Сверка ОФ            | Д: Детализация п       | о ККМ      |              |                  |  |
|          | > Выбор                    | периода              |                        |            |              |                  |  |
| ю        |                            |                      |                        |            |              |                  |  |
| ,        | Nº n/n                     | Касса ККМ            | Склад/магазин          | Сери       | йный номер   | Номер ФН         |  |
|          |                            |                      |                        |            |              |                  |  |
|          | 1                          |                      |                        | 001077012  | 210362       | 9286000100009011 |  |
|          | 2                          |                      |                        | 001077027  | 713740       | 9280440300501327 |  |
|          | 3                          |                      |                        | 001077023  | 369725       | 9280440300496519 |  |
|          | 4                          |                      |                        | 001072031  | 143008       | 9286000100023892 |  |
|          | 5                          |                      |                        | 00000003   | 381001348409 | 8710000101184722 |  |
| 10       | 6                          |                      |                        | 00107203   | 143008       | 9286000100023811 |  |
|          | 7                          |                      |                        | 001077027  | 713079       | 9286000100094427 |  |
|          | 8                          |                      |                        | 001077033  | 337361       | 9280440300819865 |  |
|          | 9                          |                      |                        | 001082018  | 834382       | 9286000100023996 |  |
| адры     | 10                         |                      |                        | 00000003   | 381002365161 | 8710000101231968 |  |
|          | 11                         | <b>E</b>             | 1                      | 00107702   | 713406       | 9280440300825697 |  |
|          |                            | 'АТОЛ:ККТ с передаче | й данных в ОФД (54-ФЗ) | 10.Х' на 🎽 | <i>a</i> ,   | •                |  |

Подробную информацию о выбранной ККТ можно посмотреть нажав на кнопку (см. рисунок 8).

|        |                    |               |         | ☆ 'АТОЛ:ККТ с передачей данных в ОФД (54-ФЗ) 10.Х' на                | ο×   |       |
|--------|--------------------|---------------|---------|----------------------------------------------------------------------|------|-------|
| N≌ n/n | Касса ККМ          | Склад/магазин | Cej     | Записать и закрыть 📓 Настроить Операция с фискальным накопителем -   |      | Чеков |
| 1 ATO  | ОЛ:ККТ с пере, 🔹 🗗 |               | 0010770 | 🗹 Устройство используется                                            |      | 0     |
| 2      |                    |               | 0010770 | Тип оборудования: ККТ с передачей данных                             |      | 0     |
| 3      |                    |               | 0010770 | Драйвер оборудования: АТОЛ:ККТ с передачей данных в ОФД (54-ФЗ) 10.X |      | 0     |
| 4      |                    |               | 0010720 | Организация: 000                                                     | * LD | 0     |
| 5      |                    |               | 0000000 | Pañouee Mecto:                                                       | * LP | 0     |
| 6      |                    |               | 0010720 |                                                                      |      | 0     |
| 7      |                    |               | 0010770 | Паименование: Аюл.ккт с передачеи данных в ОФД (54-ФЗ) 10-           | _    | 0     |
| 8      |                    |               | 0010770 | Серийный номер:                                                      |      | 0     |
| 9      |                    |               | 0010820 | Перейти к инструкциям по работе с торговым оборудованием             |      | 0     |
| 10     |                    |               | 0000000 | Склад: Если оборудование используется в розничном магазине 💌 🗗       |      | 0     |
| 11     |                    |               | 0010770 | ∑Параметры ККТ                                                       |      | 87    |

Откроется окно с информацией о кассе. В окне можно изменить данные касы. (см. рисунок 9).

| Основное Виды опп                        | аты ККМ                   |                                     |   |   |
|------------------------------------------|---------------------------|-------------------------------------|---|---|
| Записать и закрыть                       | Настроить                 | Операция с фискальным накопителем ᠇ |   | _ |
| Устройство использу                      | ется                      | Регистрация                         |   |   |
| Тип оборудования: ККТ с передачей данных |                           | Изменение параметров регистрации    |   |   |
| Драйвер оборудования:                    | АТОЛ:ККТ с передачей дан  | Закрытие                            |   |   |
| Организация:                             | 000                       |                                     | - | P |
| Рабочее место:                           | , and sources by          |                                     | • | 0 |
| Наименование:                            | 'АТОЛ:ККТ с передачей дан | ных в ОФД (54-ФЗ) 10.Х' на          |   |   |
| Серийный номер:                          |                           |                                     |   |   |
| Перейти к инструкция                     | м по работе с торговым об | Борудованием                        |   |   |
| Склад:                                   | Если оборудование исполь  | зуется в розничном магазине 🔻 🗗     |   |   |
| > Параметры ККТ                          |                           |                                     |   |   |

Если требуется удалить кассу из таблицы сверки, нажмите правой кнопкой мыши по наименованию ККМ в столбец «ККМ», из выпадающего меню выберите «Изменить», поле станет доступны для редактирования. Удалите вручную данные из поля и нажмите клавишу «Enter» на клавиатуре.

#### 3.2. Установка интервавал дат сверки

По умолчанию таблица сверки выгружается за двое суток, с 00:00 предыдущего дня до 23:59 текущего дня. Период можно изменить нажав на «Выбор периода» в левом верхнем углу. Дату

можно указать как вручную, так и при помощи выпадающего календаря (см. рисунок 11). Максимально допустимый период отчета - 30 дней.

| - | $\rightarrow$ |
|---|---------------|
|   | · ·           |

Сверка ОФД: Детализация по ККМ

| ∨ Вы  | бор пер   | риода   |     |         |        |         |        |        |    |                 |
|-------|-----------|---------|-----|---------|--------|---------|--------|--------|----|-----------------|
| C: 31 | 1.08.2020 | 0:00:00 |     | <b></b> | по: 15 | 5.09.20 | 020 23 | :59:59 | )  |                 |
|       | 2020      | 4       | Авг | уст     |        |         | 4      | <      | >  |                 |
| Nº r  | Янв       | Июл     | Пн  | Вт      | Ср     | Чт      | Пт     | Сб     | Bc | ерийный номер   |
|       | Фев       | Авг     | 27  | 28      | 29     | 30      | 31     | 1      | 2  |                 |
| 1     | Мар       | Сен     | 3   | 4       | 5      | 6       | 7      | 8      | 9  | 701210362       |
| 2     | Апр       | Окт     | 10  | 11      | 12     | 13      | 14     | 15     | 16 | 702713740       |
| 3     | Май       | Ноя     | 17  | 18      | 19     | 20      | 21     | 22     | 23 | 702369725       |
| 4     | Июн       | Дек     | 24  | 25      | 26     | 27      | 28     | 29     | 30 | 203143008       |
| 5     | Сего      | одня    | 31  | 1       | 2      | 3       | 4      | 5      | 6  | 000381001348409 |
| 6     |           |         |     |         |        |         |        |        |    | 203143008       |

### 3.3. Просмотр чека

В модуле реализован просмотр чеков. Для просмотра чека необходимо перейти в кассу (для этого необходимо два раза кликнуть левой кнопкой мыши на любой столбец нужной кассы, кроме столбца «ККМ»), выбрать смену (двойной клик на любой столбец нужной смены), в смене найти нужны чек и открыть его, двойным кликом. Пример отображения чека показан на рисунке 11.

#### Кассовый чек / Приход

|                                | ВИС Спецтехнологии"                   |
|--------------------------------|---------------------------------------|
| ФИСКАЛЬНЫЙ ДОКУМЕНТ            | #3424                                 |
| ДАТА ВЫДАЧИ                    | 30.01.20 02:46                        |
| ALLACE PACHETOD                | москва, ленинская слооода,<br>19      |
| MECTO PACHÉTOB                 | https://ofd.ru/                       |
| КАССИР                         | CIIC. ADMUHIICTPATOP                  |
| HOMEP CMEHL                    | #243                                  |
| 30 AUD DOKYDATEDS              | Stin1611@vander.nu                    |
| ВЕРСИЯ ФФД                     | 1.05                                  |
| признак ЮСТ для расчетов       | Да                                    |
| только в Интернет              | ИНН пользователя                      |
| 784146515                      | PH 0003137630057288                   |
| ИHH 784146519                  | 98<br>#H 9286000100094427             |
| ФПД 416721524                  | 48 <sub>ОФД</sub>                     |
| 000 nc c                       | T <sub>Call</sub> Opl                 |
| ofd                            | ru                                    |
| Verwine O/D/I                  | 1 X 1000 00                           |
| услушозд                       | 8 T.N. CYMMA HDC 20% =                |
|                                | 166.67                                |
|                                | = 1000.00                             |
| PACHETA                        | ПОЛНЫИ РАСЧЕТ                         |
|                                | PACHETA                               |
| УСЛУГ                          | A                                     |
| ИТОГ                           | 1000.00                               |
| ПРЕДВАРИТЕЛЬНАЯ                | 0.00                                  |
| ODJIATA (ABAHC)                | ПОСЛЕДУЮЩАЯ ОПЛАТА<br>(КРЕДИТ)        |
| 0.0                            | UHAR COPMA ODDATH                     |
| 0.0                            | 0                                     |
|                                | Наличными                             |
|                                | Безналичными                          |
| 0.0                            |                                       |
| 1000.0                         | вт.ч. налоги                          |
| 0.0<br>1000.0<br>СУММА НДС 20% | <sup>30</sup> в т.ч. налоги<br>166.67 |

向进行中

#### 3.4. Сверка

Сверка данных между "OFD.ru" и АСУП осуществляется автоматически после входа в систему. Если при сверке фискальные данные из АСУП и из системы "OFD.ru" не имеют расхождений, строки таблицы выделяется черным цветом, если имеются расхождения, строки таблицы выделяется красным цветом.

Различия данных «OFD.ru» и АСУП выполнится по столбцам «Сумма (ОФД)» и «Сумма (1С)» и «НДС (ОФД)» и «НДС (1С)».

Для поиска расхождений в чеках и суммах между данными «OFD.ru» и АСУП, сверка выполняется в 3 этапа:

- по кассам;
- по сменам кассы;
- по чекам «OFD.ru» и АСУП.

Сверка по кассе выполняется для поиска касс с расхождением данных между «OFD.ru» и ACУП. Анализируем данные по кассам по последнем 6 столбцам таблицы сверки. Данные по кассам, отмеченные красным цветом, сообщают, о расхождениях в фискальных данных между "OFD.ru" и ACУП. Данные, по кассам отмеченные черным цветом, сообщают об отсутствии расхождений в фискальных данных между "OFD.ru" и ACУП Находим строки выделенные красным цветом (см. рисунок 12).

| Last                  |                                                       |                                                  |                                           |                        |
|-----------------------|-------------------------------------------------------|--------------------------------------------------|-------------------------------------------|------------------------|
| update:<br>11.10.2021 | technical_documentation:1c_instruction:reconciliation | _module_enterprise https://wiki.ofd.ru/technical | l_documentation/1c_instruction/reconcilia | tion_module_enterprise |
| 13.10                 |                                                       |                                                  |                                           |                        |

|              | ОФД       |       | У     | Учетная система |       |  |  |  |  |  |
|--------------|-----------|-------|-------|-----------------|-------|--|--|--|--|--|
| Сумма        | ндс       | Чеков | Сумма | ндс             | Чеков |  |  |  |  |  |
| 0            | 0         | 0     |       |                 |       |  |  |  |  |  |
| 0            | 0         | 0     |       |                 |       |  |  |  |  |  |
| 0            | 0         | 0     |       |                 |       |  |  |  |  |  |
| 0            | 0         | 0     |       |                 |       |  |  |  |  |  |
| 0            | 0         | 0     |       |                 |       |  |  |  |  |  |
| 0            | 0         | 0     |       |                 |       |  |  |  |  |  |
| 0            | 0         | 0     |       |                 |       |  |  |  |  |  |
| 0            | 0         | 0     |       |                 |       |  |  |  |  |  |
| 0            | 0         | 0     |       |                 |       |  |  |  |  |  |
| 0            | 0         | 0     |       |                 |       |  |  |  |  |  |
| 1 394 288,68 | 232 382,1 | 663   |       |                 |       |  |  |  |  |  |

Сверка по сменам кассы выполняется после этапа сверки ко кассам. Найденные кассы с расхождением данных требуется открывать по очереди. Нажимаем 2 раза левой кнопкой мыши по кассе с расхождением данных, откроется новая вкладка с детализацией по сменам. Данные по сменам кассы отмеченные красным цветом, сообщают, о расхождениях в фискальных данных между "OFD.ru" и АСУП. Данные по сменам кассы отмеченные черным сообщают, об отсутствии расхождений в фискальных данных между "OFD.ru" и АСУП. Находим строки, выделенные красным цветом. (см. рисунок 13).

| ← →         | ← → Сверка ОФД: Детализация по сменам |                     |               |                                         |           |       |       |     |       |  |  |  |
|-------------|---------------------------------------|---------------------|---------------|-----------------------------------------|-----------|-------|-------|-----|-------|--|--|--|
| Намер смены | Смена опсрыта                         | Смена закрыта       | Кассир        | По данным ОФД По данным учетной системы |           |       |       |     |       |  |  |  |
|             |                                       |                     |               | Сучила                                  | ндс       | Чеков | Сумма | ндс | Чеков |  |  |  |
| 39          | 01.09.2020 15:14:00                   | 02.09.2020 11:21:00 | CIC. ADMIHIC  | 87 521,94                               | 14 587,04 | 44    |       |     |       |  |  |  |
| 40          | 02.09.2020 11:29:00                   | 03.09.2020 7:31:00  | СИС. АДМИНИС  | 85 326,09                               | 14 221,05 | 51    |       |     |       |  |  |  |
| 41          | 03.09.2020 8:08:00                    | 04.09.2020 3:41:00  | CHC. ADMINHUC | 96 021,97                               | 16 337,05 | 62    |       |     |       |  |  |  |
| 42          | 04.09.2020 3.49:00                    | 04.09.2020 23:52:00 | CHC. ADMINHUC | 84 768,39                               | 14 128.09 | 56    |       |     |       |  |  |  |

Сверка по чекам выполняется после этапа сверки по сменам. В найденных сменах с расхождением данных открываем по очереди. Нажимаем 2 раза левой кнопкой мыши по строке смены с расхождением данных, откроется новая вкладка с детализацией по чекам. При расхождении в количестве чеков необходимо проверить номера чеков (столбец «ФД»). Номера чеков отмеченные красным цветом сообщают, о расхождениях номеров чеков между "OFD.ru" и АСУП. Номера чеков отмеченные черным сообщают, об отсутствии расхождений номеров чеков между "OFD.ru" и АСУП. При отсутствия расхождения по количеству чеков и номеров чеков, приступаем к проверке сумм чеках. (второй столбец). Сумма в чеке отмеченная красным цветом сообщают, о расхождений сумм в чеках между "OFD.ru" и АСУП. Сумма в чеке отмеченная красным цветом сообщают, об отсутствии расхождений и АСУП. Сумма в чеке отмеченная красным цветом сообщают, об отсутствии расхождений сумм в чеках между "OFD.ru" и АСУП. Сумма в чеке отмеченная красным цветом сообщают, об отсутствии расхождений сумм в чеках между "OFD.ru" и АСУП. Сумма в чеке отмеченная красным цветом сообщают, об отсутствии расхождений сумм в чеках между "OFD.ru" и АСУП. Сумма в чеке отмеченная черным сообщают, об отсутствии расхождений сумм в чеках между "OFD.ru" и АСУП. (см. рисунок 14).

| н -> Сверка ОФД: Детализация по чекам |      |                     |              |               |               |                 |              |                 |           |  |  |
|---------------------------------------|------|---------------------|--------------|---------------|---------------|-----------------|--------------|-----------------|-----------|--|--|
| Добавать 🛊 🗸                          |      |                     |              |               |               |                 |              |                 |           |  |  |
| ∏₫O wueses, o∏                        |      |                     |              |               |               |                 |              |                 |           |  |  |
| Номер                                 | ФД   | Дата Время          | Тип операции | Сумма по чеку | Сумма напогов | Сумма наличными | Сумма картой | Сумма кредитани | Сумма пре |  |  |
| - 44                                  | 1792 | 02.09.2020 11:06:00 | rgeeing      | 3 000,00      | 500,00        |                 | 3 000,00     |                 |           |  |  |
| 43                                    | 1791 | 02.09.2020 10:56:00 | ripering.    | 836.25        | 139,38        |                 | 836.25       |                 |           |  |  |
| 42                                    | 1790 | 02.09.2020 10.50.00 | reprinted    | 2 995,00      | 499.17        |                 | 2 995,00     |                 |           |  |  |
| 41                                    | 1789 | 02.09.2020 10:48:00 | прилод       | 200,00        | 33,33         |                 | 200,00       |                 |           |  |  |

#### 3.5. Отчет о продажах

В модуле реализован документ «Отчет о продажах» (Далее - документ). Модуль имеет функционал поштучной и агрегатной сверки фискальных данных OFD.ru с данными АСУП. Документ написана на встроенном языке «1С:Предприятие», поставляется в виде файла с расширением «.epf». Запускается через функционал платформы «Меню-Файл-Открыть» или интегрирован в информационную базу посредством функционала «Дополнительные отчеты и обработки». (см. Рисунок 15).

| 10.                                | ⊟ ПЕТЕР-СЕРВИС О              | пецтехнологи                                                                                                    | и 1С:Предприятия | •           |                                    |      |                                                    | 4 3 A Q Xee                                                | • 👳        | _ D >                                |       | X    |          |  |
|------------------------------------|-------------------------------|----------------------------------------------------------------------------------------------------|------------------|-------------|------------------------------------|------|----------------------------------------------------|------------------------------------------------------------|------------|--------------------------------------|-------|------|----------|--|
| Реализация (алы, накладные, УПД) 🗴 |                               |                                                                                                    |                  |             |                                    |      |                                                    |                                                            | ć          | Попучить со                          | uncy  |      | Ctd+F11  |  |
| =                                  | Главное                       | 🔶 🔶 🚖 Реализация (акты, накладные, УПД)                                                                                                    |                  |             |                                    |      |                                                    |                                                            |            |                                      | сылке |      | Shit+F11 |  |
|                                    | Kontparent:                   |                                                                                                    |                  |             |                                    |      |                                                    | •                                                          | 6          | Календарь                            |       |      |          |  |
| ~                                  | Руководителю                  | Проевден: 🗹 Да                                                                                                    |                  |             | • Договор Вид договора: 🗌 С покула | - E  | Балькулятор                                        |                                                            |            | Co1+F2                               |       |      |          |  |
|                                    | East a carra                  | Пометка удаления:                                                                                                    |                  |             | Dorosco Coox onnatu:  He sanon     | 140  | Показать M, M+, M-                                 |                                                            |            |                                      |       |      |          |  |
| Ŭ                                  | Carrie In Addice              | Manutadure                                                                                                    | 2100             | ~           | Hawayatta c                        | _    | G4                                                 | Boswik Ctri+N                                              |            | <u>Q</u> ala                         |       |      |          |  |
| ÷.                                 | Продажи                       | The second second secon |                  | newneeron c |                                    | e:   | <u>Отрыть</u> Ох640                                |                                                            | Qoa        |                                      |       | ,    |          |  |
|                                    | Koerpareer. Dixogur a rpynny: |                                                                                                    |                  |             | D rpynne va cniscka                |      | C <sup>2</sup>                                     | Сравнить файты                                             |            | Hacrpoiku                            |       |      | •        |  |
| ×                                  | Покутки                       | O Peanesaues - Scottae naveta 300 C                                                                                                    |                  |             |                                    |      |                                                    | 1 C:\Users\/hazanov/Desktop\/TexPenvou/lintegration_BP.epl |            | Справка                              |       |      | ,        |  |
| 🗮 Conag                            |                               | Сегодня Ф                                                                                                    |                  |             |                                    |      | 2 C:Usersi/hazano//Desktop/TexPenvsu/ledoPotok.epf | a                                                          | O nporpamm | P                                    |       |      |          |  |
|                                    | Chinage                       | anora                                                                                                    | Счет-фактура     | 0           | oknag.                             | Вид  |                                                    | 2 C:Users/hazano/Desktop/TexPervsu/edo.Potok_UP2_Buh.ept   |            | Функции для технического специалиста |       |      |          |  |
| 24                                 | Производство                  | <i>γ</i> 6.                                                                                                    | Проведен         | 0           | Основной склад                     | Това |                                                    | 4 C:Usersi/hazano/Desktop/TexPenvau/edo.Potok_UP2_Buh_epf  |            |                                      |       |      | <b>T</b> |  |
|                                    |                               | y6.                                                                                                    | Проведен         | (           | Основной склад                     | Toea |                                                    | SC:Users/hazano/Desktop/ExegveewanBurpyaka.ept             |            |                                      |       | - 8  |          |  |
| <b>8</b> 0                         | OC # HMA                      | y6.                                                                                                    | Проведен         | 0           | Эсновной склад                     | Toea |                                                    | § C:Users/hazano/Desktop/Paspa6onxa/Дosanon×e+vel/ДЭДО.epf |            |                                      |       | - 8  | 20       |  |
|                                    |                               | 16.                                                                                                    | Проведен         |             | Эсновной склад                     | Това |                                                    | Degra Alt+F4                                               |            |                                      |       |      |          |  |
| -                                  | Зарплата и кадры              |                                                                                                    |                  |             |                                    | _    |                                                    |                                                            | - 12       |                                      |       | - 8  | 1 Sec. 1 |  |
| ÷.,                                | Операции                      | Сообщен                                                                                                    | WR:              |             |                                    |      |                                                    |                                                            |            | ×                                    |       | - 1  |          |  |
|                                    |                               | - OK                                                                                                    |                  |             |                                    |      |                                                    |                                                            |            |                                      |       | - 11 |          |  |
| M.                                 | Orversi                       | - OK                                                                                                    |                  |             |                                    |      |                                                    |                                                            |            |                                      |       | - 11 | 🥘 🕸 📑    |  |
|                                    | 0                             | - OK                                                                                                    |                  |             |                                    |      |                                                    |                                                            |            |                                      |       | - IX | 100      |  |
|                                    | Cryage contai                 | - 0K                                                                                                    |                  |             |                                    |      |                                                    |                                                            |            |                                      |       | - 8  |          |  |
| ~                                  | A                             | — ок                                                                                                    |                  |             |                                    |      |                                                    |                                                            |            |                                      |       | - 18 |          |  |
|                                    | •                             | -                                                                                                    |                  |             |                                    |      |                                                    |                                                            |            |                                      |       |      |          |  |

Документ предназначен для использования в АСУП, с конфигурацией «1С:Бухгалтерия предприятия 3.0» (режим управляемого приложения) и работает на «Толстом» или «Тонком» клиенте в клиент-серверном, сетевом или локальном режиме. Документ можно сформировать двумя способами (см. Рисунок 16):

1. Нажать кнопку «Загрузить все» формирование документа происходит по всем данным, по всем кассам за установленный период.

2. Нажать кнопку «Загрузить выбранные» формирование документа происходит по выбранным параметрам.

В ходе формирования документ может потребоваться синхронизировать номенклатуру товаров, в случаи отсутствия номенклатуры в АСУП. Работа с документом осуществляется по действиям описанным в разделе 3.4.

Last update: 11.10.2021 technical\_documentation:1c\_instruction:reconciliation\_module\_enterprise https://wiki.ofd.ru/technical\_documentation/1c\_instruction/reconciliation\_module\_enterprise

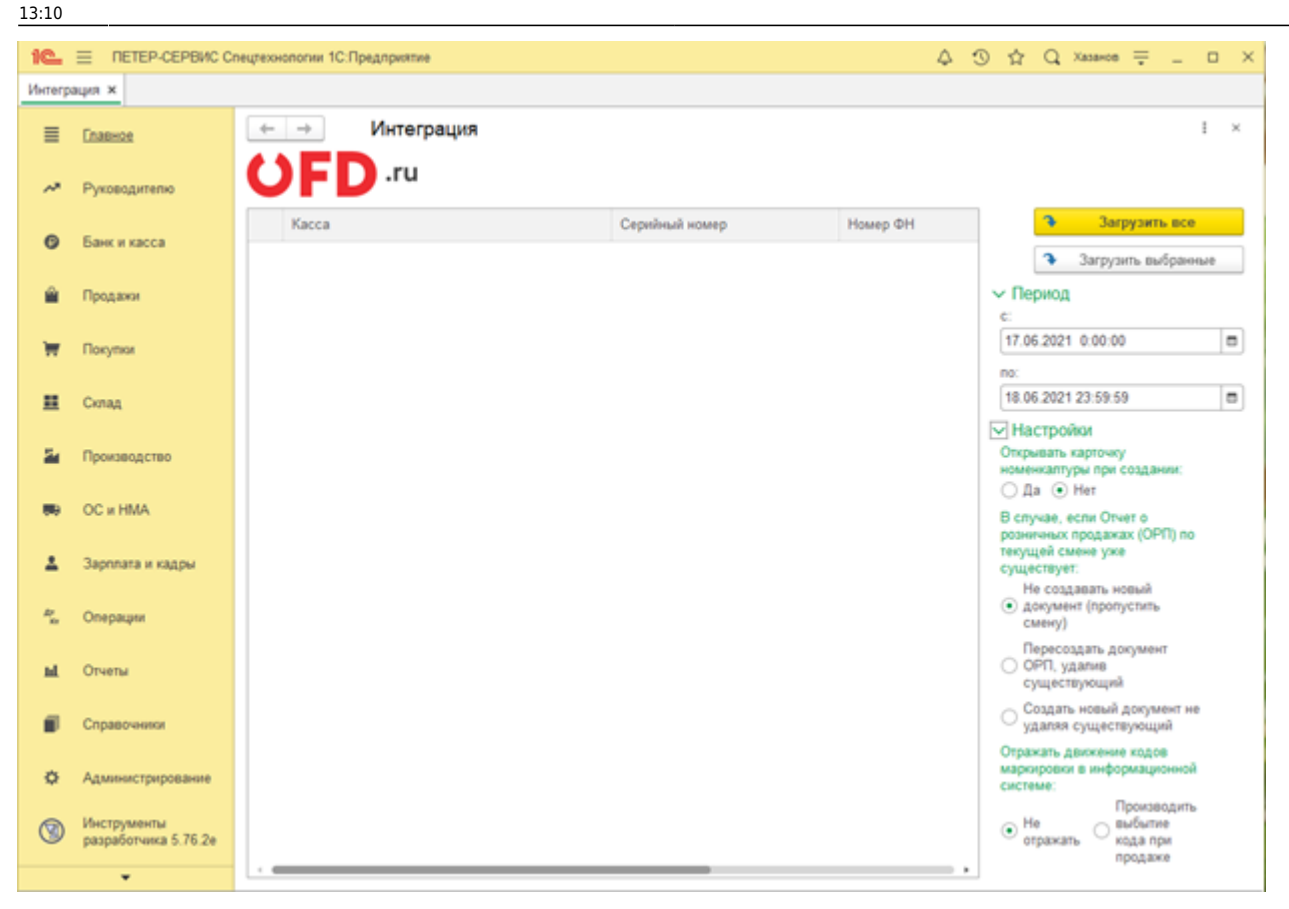

### История изменений

#### Версия 1.0

Выпущена 16 сентября 2020 г. Первая отслеживаемая версия документа.

#### Версия 1.1

Выпущена 23 июня 2021 г.

- Устранены мелкие недочеты по всему объему документа.
- Удален раздел 3.3. Поиск и выгрузка отчета
- Добавлен раздел 3.5. Отчет о продажах

From: https://wiki.ofd.ru/ - Википедия сотрудника

Permanent link: https://wiki.ofd.ru/technical\_documentation/1c\_instruction/reconciliation\_module\_enterprise

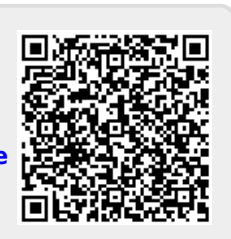

Last update: 11.10.2021 13:10